-Guía preparada por arh (febrero 2018) Comprueba la última versión aquí: https://mega.nz/#F!9cEixIAL!A5Al-5OWAzB\_VTh0fBl0Ig Consulta también esta otra explicación de CK (en inglés): http://study.aitech.ac.jp/tatoeba/shtooka/

En esta breve guía explico cómo lo hago yo y qué herramientas utilizo para ello.

Para empezar, conviene aclarar primero algunos puntos básicos:

Fi

- Cada <u>oración</u> en el sitio de tatoeba tiene asignada una <u>referencia única</u>, que es lo que permite identificarla y utilizarla para cualquier operación.
- Los archivos de audio, como es lógico, también tienen una referencia única.
- Para poder enlazar una frase con su archivo de voz correspondiente, es necesario que, tanto el nombre de la <u>frase</u> como el <u>archivo de voz</u>, contengan el <u>mismo número de referencia</u>; si no, el enlace habría que hacerlo manualmente y eso llevaría mucho tiempo.
- Así pues, para que puedan conectarse automáticamente ambos archivos: la frase escrita y el audio correspondiente, lo ideal es que ambos se denominen siguiendo el mismo esquema:

#### [número de referencia] [espacio] [guión] [espacio] [título]

| <u>ь</u> ј.                           |                                          |
|---------------------------------------|------------------------------------------|
| Identificación de la frase:           | 6640144 - Vine en cuanto se me dijo.     |
| Identificación del archivo de sonido: | 6640144 - Vine en cuanto se me dijo.flac |

Según lo anterior, ¿puedo usar cualquier programa o dispositivo para grabar mis frases? La respuesta es sí. Se pueden crear archivos de voz para las frases con cualquier programa o dispositivo de grabación, siempre que tanto la frase como su audio correspondiente mantengan la información que se ha dicho (*son preferibles archivos de sonido de alta calidad: WAV, AIFF o FLAC*).

Sin embargo, aunque se puedan usar otros programas para grabar las frases, no con todos los programas es fácil asignar de forma automática la información necesaria para poder enlazarlos después y entonces hay que hacerlo de forma manual (*no resulta muy cómodo renombrar a posteriori manualmente cada uno de los archivos de sonido obtenidos*).

**Shtooka Recorder** es un pequeño programa lingüístico gratuito, concebido específicamente para la grabación de palabras y frases, que asigna automáticamente todos los datos necesarios a los archivos creados; es por eso que se recomienda su uso.

Una aplicación alternativa, también gratuita, sería Audacity, pero no es tan cómoda para trabajar. Más información en este enlace [ http://www.manythings.org/tatoeba/audacity.html ].

-Guía preparada por arh (febrero 2018) Comprueba la última versión aquí: https://mega.nz/#F!9cEixIAL!A5Al-5OWAzB\_VTh0fBl0Ig Consulta también esta otra explicación de CK (en inglés): http://study.aitech.ac.jp/tatoeba/shtooka/

Bueno, pues aclarado esto, paso a explicaros cómo lo hago yo.

Yo utilizo estos dos programas gratuitos:

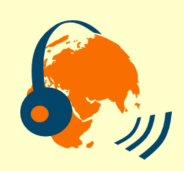

-Shtooka Recorder: Con él grabo las frases y las archivo directamente en una carpeta.

Enlace para descarga: [http://web.archive.org/web/20110621160436/http://shtooka.net/soft/kit\_shtooka/kit\_shtooka\_Install\_0.9.8.exe]

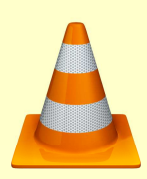

-VLC Media Player: Con este otro escucho las frases que ya he grabado y compruebo que están bien antes de publicarlas.

Enlace para descarga: [ https://www.videolan.org/vlc/index.es.html ]

#### ¿Cómo lo hago y cuánto tardo?

Con el procedimiento que describo detalladamente en las páginas siguientes, habitualmente concluyo la grabación y envío para su posterior publicación de unas 50 frases en aproximadamente 20 minutos.

-Guía preparada por arh (febrero 2018) Comprueba la última versión aquí: https://mega.nz/#F!9cEixIAL!A5Al-5OWAzB\_VTh0fBl0Ig Consulta también esta otra explicación de CK (en inglés): http://study.aitech.ac.jp/tatoeba/shtooka/

1. Primeramente, preparo una lista con las oraciones que voy a grabar, que, como se ha explicado, debe incluir su referencia numérica en la base de datos de la plataforma, pues es su única parte invariable y la que permitirá identificarla para enlazar posteriormente las grabaciones con su texto correspondiente.

(Este listado puede proporcionarlo CK o se lo puede preparar uno mismo [ver cómo en Anexo II]).

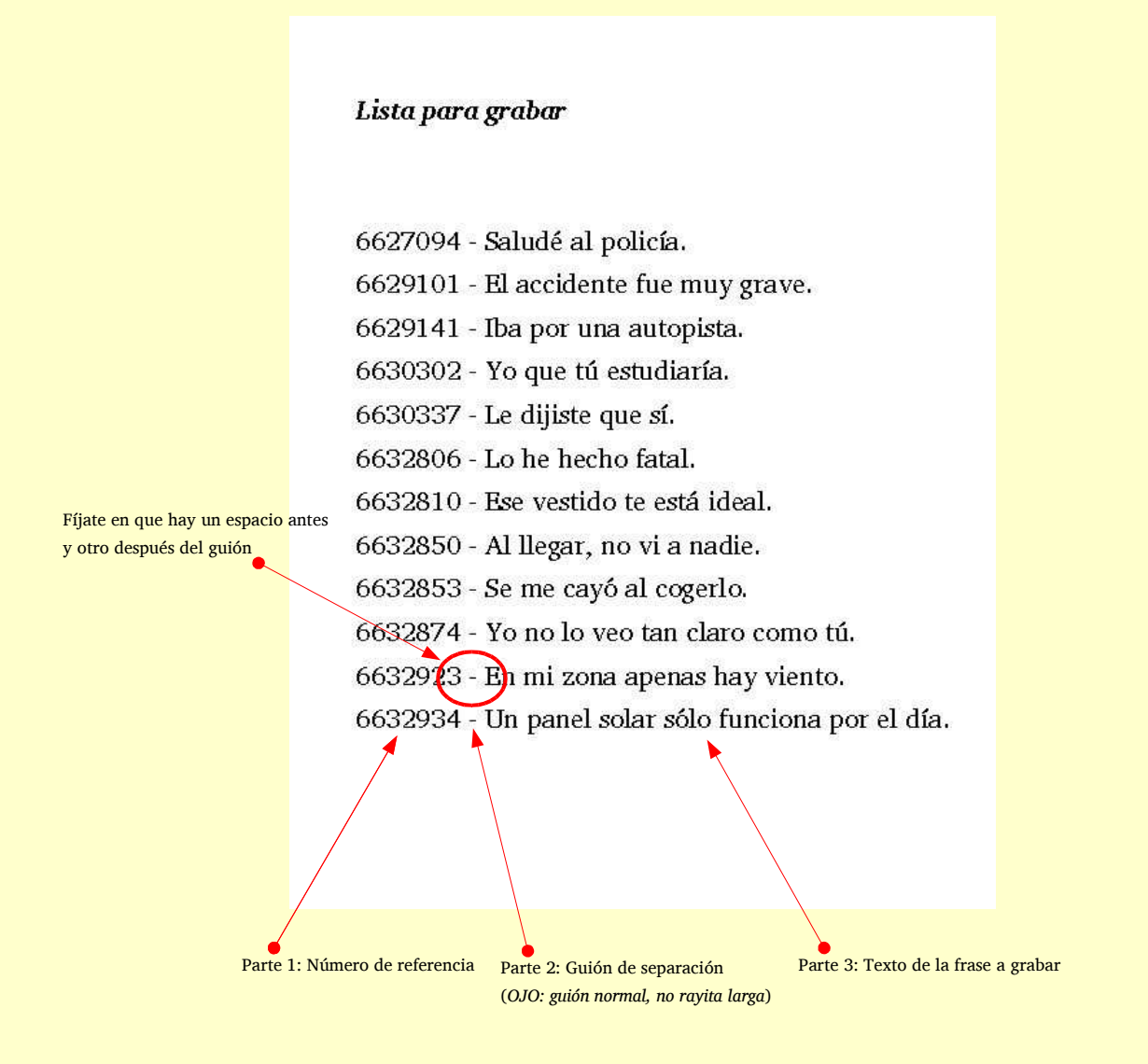

Yo suelo trabajar con tandas de 50 o 100 frases, que es un volumen cómodo para detectar errores y para su archivo posterior.

En una sesión normal me hago unas 200 o 300 frases en total.

-Guía preparada por arh (febrero 2018)

Comprueba la última versión aquí: https://mega.nz/#F!9cEixIAL!A5Al-5OWAzB\_VTh0fBl0Ig Consulta también esta otra explicación de CK (en inglés): http://study.aitech.ac.jp/tatoeba/shtooka/

#### 2. Inicio el programa Shtooka.

La máscara de este programa, al abrirlo, ofrece las siguientes 4 pestañas de selección.

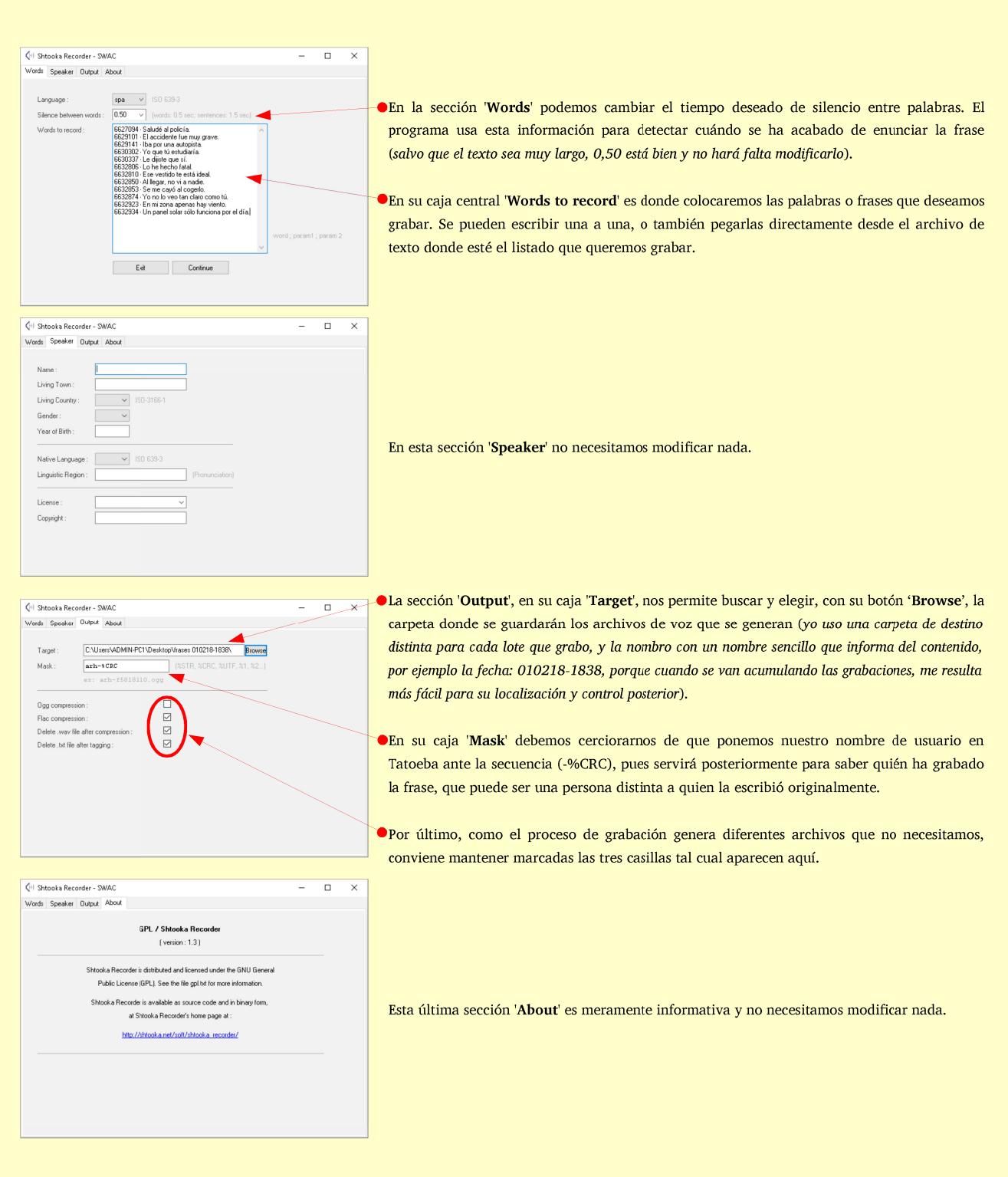

-Guía preparada por arh (febrero 2018) Comprueba la última versión aquí: https://mega.nz/#F!9cEixIAL!A5Al-5OWAzB\_VTh0fBl0Ig Consulta también esta otra explicación de CK (en inglés): http://study.aitech.ac.jp/tatoeba/shtooka/

3. Una vez que he modificado los parámetros necesarios, copio las frases de mi lista (*directamente, con el botón derecho del ratón*) y las pego en la caja principal '**Words to record**' de la pestaña '**Words**'.

#### Lista para grabar

6627094 - Saludé al policía. 6629101 - El accidente fue muy grave. 6629141 - Iba por una autopista. 6630302 - Yo que tú estudiaría. 6630337 - Le dijiste que sí. 6632806 - Lo he hecho fatal. 6632810 - Ese vestido te está ideal. 6632850 - Al llegar, no vi a nadie. 6632853 - Se me cayó al cogerlo. 6632874 - Yo no lo veo tan claro como tú. 6632923 - En mi zona apenas hay viento. 6632934 - Un panel solar sólo funciona por el día.

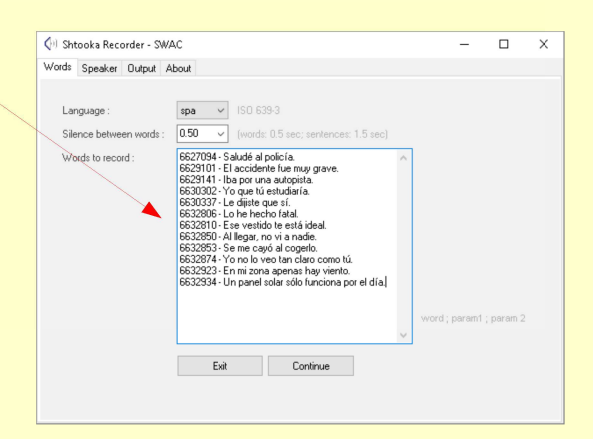

-Guía preparada por arh (febrero 2018) Comprueba la última versión aquí: https://mega.nz/#F!9cEixIAL!A5Al-5OWAzB\_VTh0fBl0Ig Consulta también esta otra explicación de CK (en inglés): http://study.aitech.ac.jp/tatoeba/shtooka/

4. Luego, en la pestaña '**Output**', usando el botón '**Browse**', busco y selecciono la ubicación de mi carpeta donde deseo que se guarden los archivos que vaya generando al grabar.

(Yo guardo cada de lote de 50/100 frases en una carpeta distinta, porque, si no, se irían acumulando en la misma carpeta todas las tandas sucesivas de grabación y el archivo acabaría siendo incontrolable).

| Words Speaker Output About                       |                                     |  |                                          |
|--------------------------------------------------|-------------------------------------|--|------------------------------------------|
| Target : [C:\Users\ADMIN-PC1<br>Mask : [arh-%CRC | \Desktop\frases 010218-1838\ Browse |  |                                          |
| ex: arh-f581811                                  | ). ogg                              |  |                                          |
| Ogg compression :                                |                                     |  | A esta carpeta irán a parar los archivo  |
| Flac compression :                               |                                     |  | 🔎 de audio que genera el programa, hasta |
| Delete .wav file after compression :             |                                     |  | que yo cambie el destino.                |
| Delete .txt file after tagging :                 |                                     |  | * *                                      |
|                                                  |                                     |  |                                          |
|                                                  |                                     |  |                                          |
|                                                  |                                     |  |                                          |
|                                                  |                                     |  |                                          |
|                                                  |                                     |  |                                          |
|                                                  |                                     |  |                                          |
|                                                  |                                     |  |                                          |
|                                                  |                                     |  |                                          |

Cuando tengo seleccionada la carpeta, vuelvo a la pestaña de '**Words**' y, pulsando el botón inferior '**Continue**', se abre automáticamente la herramienta propia de grabación que incluye el programa. (*Si no ves estos dos botones inferiores, es que necesitas ampliar la carátula hacia abajo para verlos*)

| Language : ISO 639-3<br>Silence between words : 0.50 (words: 0.5 sec) sentences: 1.5 sec)<br>Words to record : 6627094 - Saludé al policia.<br>6623101 - El accidente fue muy grave.<br>6623101 - El accidente fue muy grave.<br>6623103 - Lo dipite que si.<br>6630337 - Le dipite que si.<br>6630337 - Le dipite que si.                                                                                                    |
|----------------------------------------------------------------------------------------------------|
| bocado de Seta Usela.<br>Biologia Alliega: no via nade.<br>Biologia Alliega: no via nade.<br>Biologi |

-Guía preparada por arh (febrero 2018) Comprueba la última versión aquí: https://mega.nz/#F!9cEixIAL!A5Al-5OWAzB\_VTh0fBl0Ig Consulta también esta otra explicación de CK (en inglés): http://study.aitech.ac.jp/tatoeba/shtooka/

Al abrirse esta herramienta, aparecen dos nuevas máscaras:

-'Input graph', que nos ofrece un gráfico del sonido, conforme grabamos:

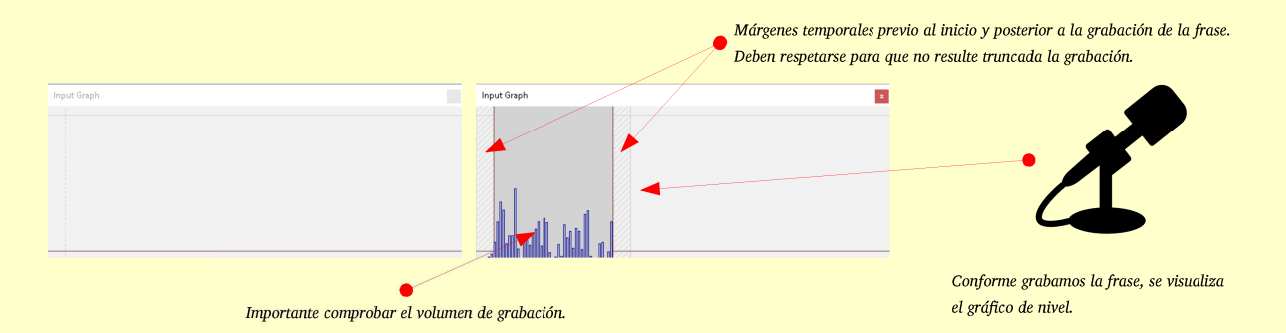

Es importante que el nivel de grabación sea adecuado, ni muy alto ni muy bajo, pues el programa detecta automáticamente, mediante las variaciones de la voz, cuándo se empieza a hablar y cuándo se acaba y, si el volumen es muy bajo, puede terminar la grabación antes de tiempo.

-Y '**Record list**', que nos muestra todas las frases y nos permite adecuar algunos parámetros mediante el botón '**Record** / **Recording settings**':

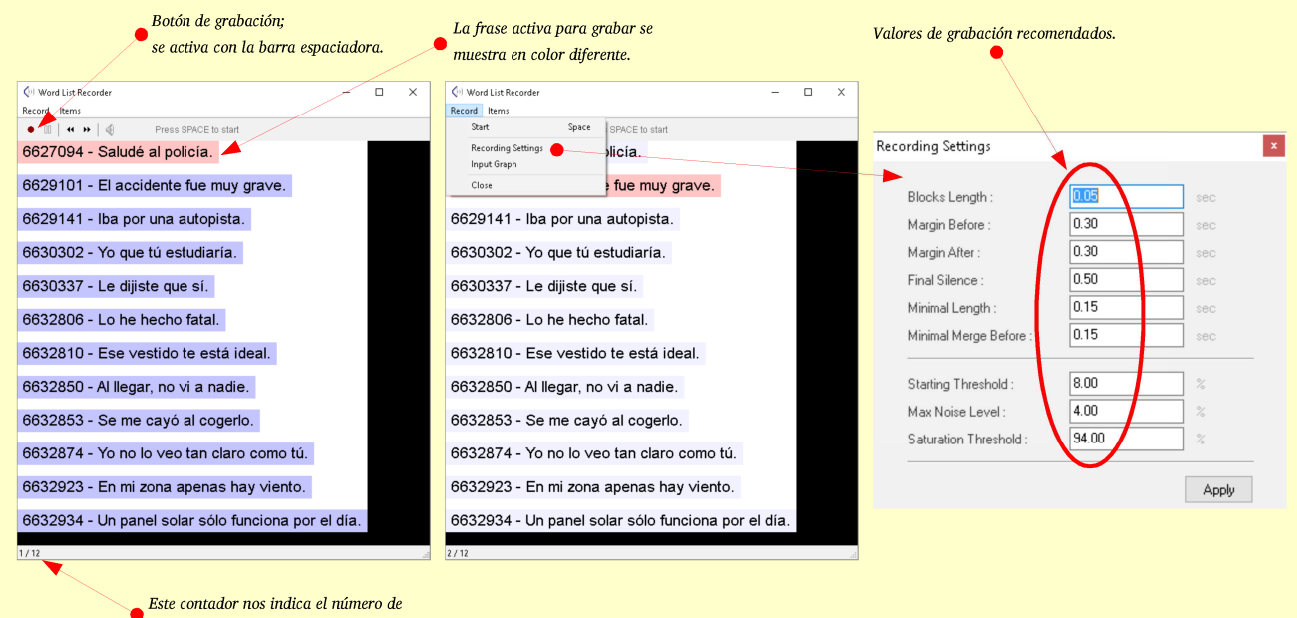

orden de la frase que estamos grabando.

Los parámetros que aquí aparecen serán adecuados para la mayoría de las grabaciones y no hará falta cambiarlos en cada nueva sesión.

-Guía preparada por arh (febrero 2018) Comprueba la última versión aquí: https://mega.nz/#F!9cEixIAL!A5Al-5OWAzB\_VTh0fBl0Ig Consulta también esta otra explicación de CK (en inglés): http://study.aitech.ac.jp/tatoeba/shtooka/

Conforme voy concluyendo cada frase, el correspondiente archivo de audio ya aparece en la carpeta de destino que elegí.

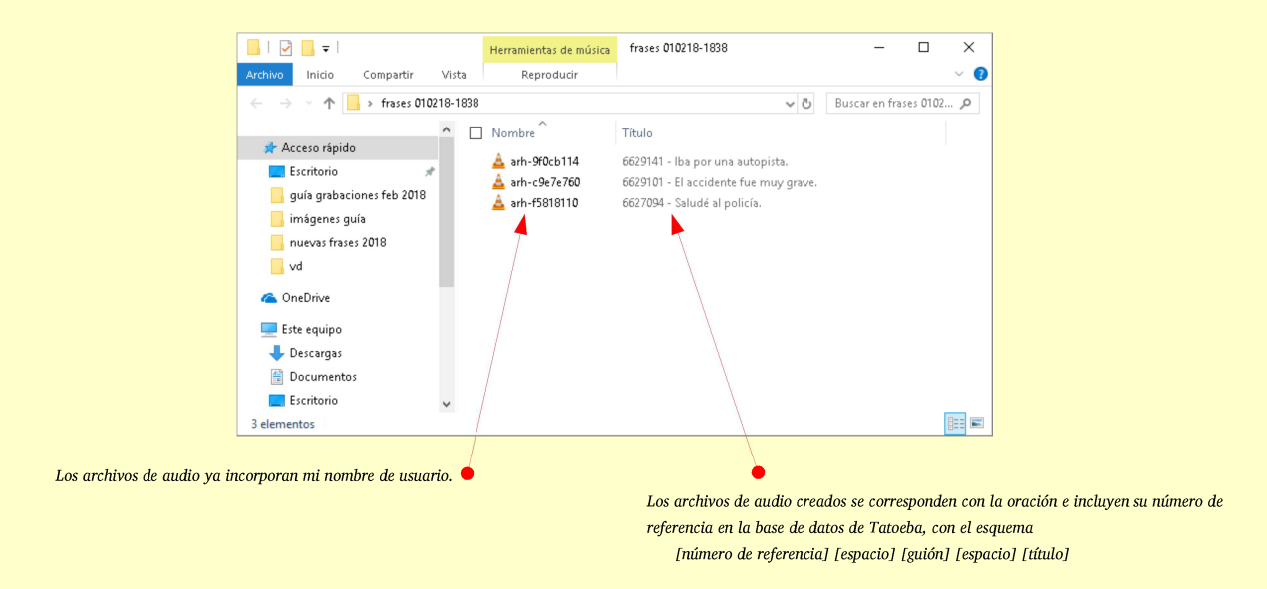

5. A continuación, yo escucho cada uno de los archivos de audio y paso a una carpeta definitiva los que voy comprobando que están correctos. Para ello uso el programa VLC. Si detecto algún problema, lo borro y simplemente vuelvo a grabar la frase.

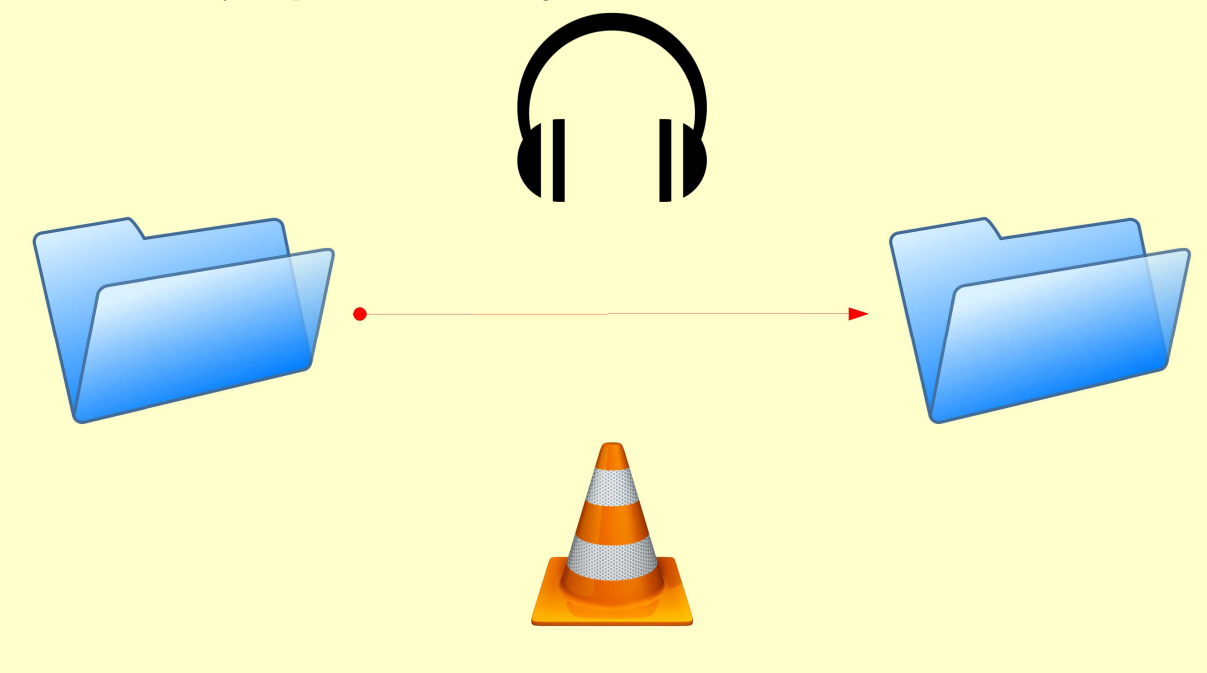

-Guía preparada por arh (febrero 2018) Comprueba la última versión aquí: https://mega.nz/#F!9cEixIAL!A5Al-5OWAzB\_VTh0fBl0Ig Consulta también esta otra explicación de CK (en inglés): http://study.aitech.ac.jp/tatoeba/shtooka/

6. Finalmente, comprimo la carpeta en formato .rar 🖀 o .zip 🛒 y se la envío a CK para que la publique.

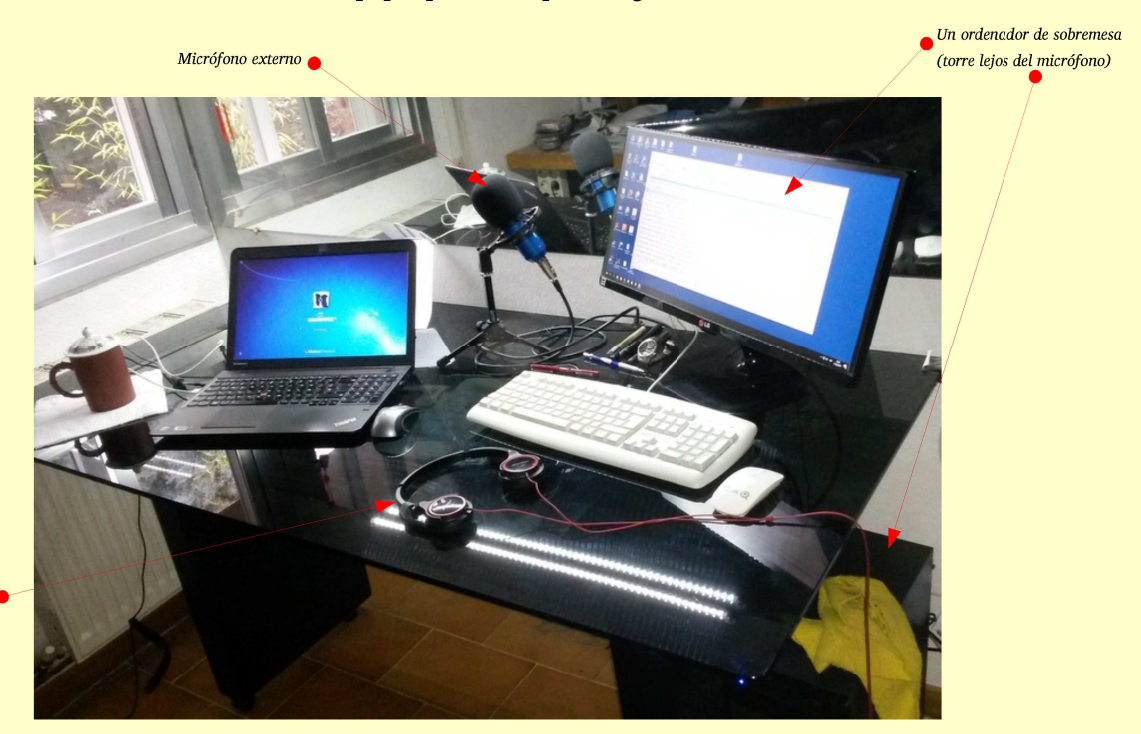

Éste es el equipo que utilizo para la grabación

Auriculares (para comprobación)

-Guía preparada por arh (febrero 2018) Comprueba la última versión aquí: https://mega.nz/#F!9cEixIAL!A5Al-5OWAzB\_VTh0fBl0Ig Consulta también esta otra explicación de CK (en inglés): http://study.aitech.ac.jp/tatoeba/shtooka/

## - ANEXO I -

### Algunas situaciones que pueden darse y sus posibles soluciones:

| Problema                                                                                           | Posibles soluciones                                                                                                    |
|----------------------------------------------------------------------------------------------------|----------------------------------------------------------------------------------------------------|
| Ruido de fondo perceptible en las grabaciones.                                                     | Distancia al micrófono:<br>-Separar el micrófono del ordenador y comprobar el<br>resultado.<br>Ajustes de sonido en el ordenador:<br>-En función del equipo y sistema operativo, es posible<br>ajustar diversos parámetros en el ordenador. Probar<br>con ajustes distintos y comprobar el resultado. (Ver<br>imágenes de ajustes)                                                                                                    |
| Grabación muy baja, que me obliga a elevar el nivel<br>del sonido y entonces tengo ruido de fondo. | Orientación del micrófono al grabar:<br>-La membrana, que suele ser plana y no se ve, al estar<br>oculta tras la rejilla metálica o la espuma paravientos,<br>tiene que estar prefentemente en posición perpendicular<br>a la fuente de sonido.<br>-Girar y colocar el micrófono en distintas posiciones y<br>comprobar el resultado. (Ver imágenes)<br>-Ajustar parámetros de sonido en configuración de<br>micrófono del sistema operativo. (Ver imágenes) |
| Soplidos al grabar.                                                                                | -Colocar una esponja o paravientos.<br>-Alejarse del micrófono.                                                                                                    |
| Se truncan mis frases al grabarlas.                                                                | <ul> <li>-Vigilar el nivel de sonido durante la grabación. Un<br/>nivel bajo desactiva la grabación.</li> <li>-Comprobar que se respetan los márgenes antes y<br/>después de la grabación.</li> </ul>                                                                                                    |
| La grabación se para antes de tiempo con frases largas.                                            | -Modificar los parámetros de 'Final silence'.                                                                                                    |
| En frases con ';' no veo la parte que sigue a este símbolo al grabar.                              | -El programa entiende este símbolo ';' como un límite<br>para la visualización de la frase y por eso no la                                                                                                    |

-Guía preparada por arh (febrero 2018) Comprueba la última versión aquí: https://mega.nz/#F!9cEixIAL!A5Al-5OWAzB\_VTh0fBl0Ig

Consulta también esta otra explicación de CK (en inglés): http://study.aitech.ac.jp/tatoeba/shtooka/

muestra. Aunque no se vea esta parte, puede grabarse normalmente toda la frase (habrá que leer el resto de otra fuente).

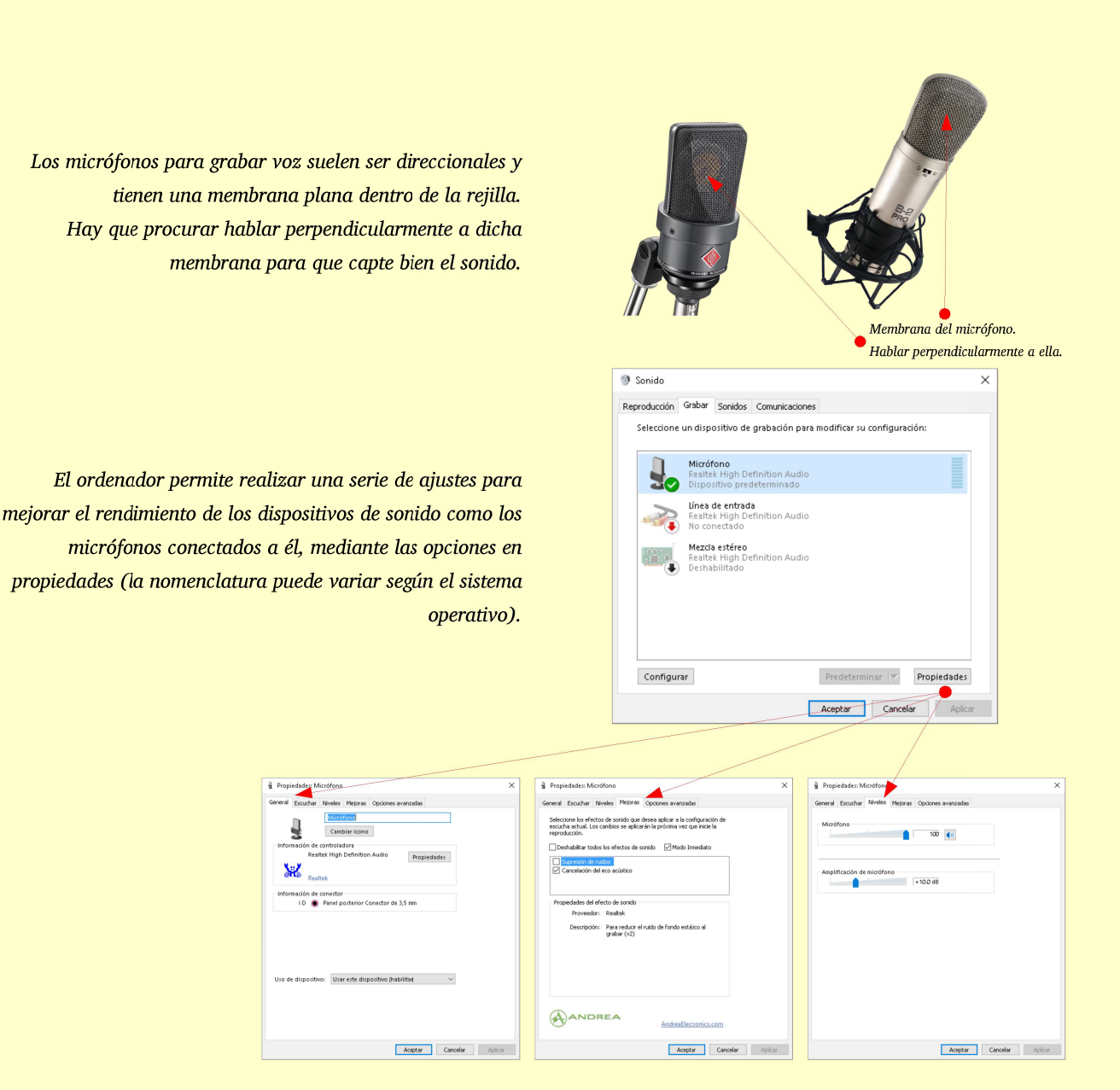

-Guía preparada por arh (febrero 2018) Comprueba la última versión aquí: https://mega.nz/#F!9cEixIAL!A5Al-5OWAzB\_VTh0fBl0Ig Consulta también esta otra explicación de CK (en inglés): http://study.aitech.ac.jp/tatoeba/shtooka/

#### - ANEXO II -

#### ¿Cómo obtengo una lista de mis frases para grabar?

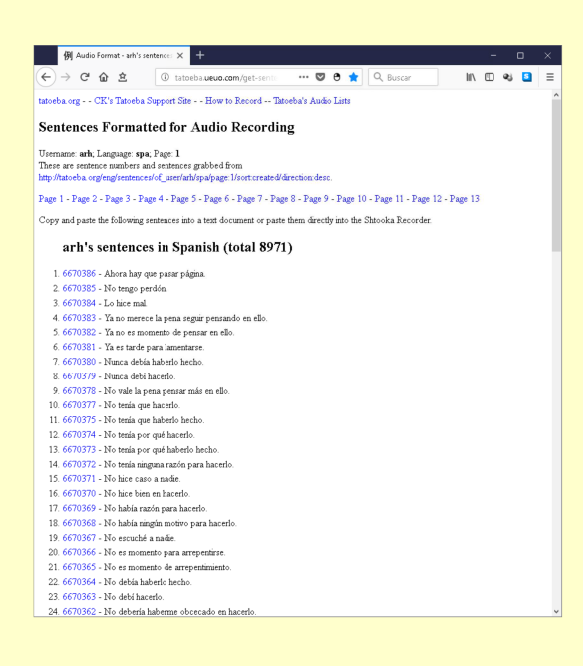

| Taboeba: Colección de oracioni X +                                       |                                       |             |                                    | -                                   | u ×   |
|--------------------------------------------------------------------------|---------------------------------------|-------------|------------------------------------|-------------------------------------|-------|
| ← → C <sup>a</sup>                                                       | ba.org/spa/ … 🐨                       | 🖲 🚖 🔍 Bur   | scar                               | II\ 🗉 🖣                             | ; 🗳 ≡ |
| Tatoeba Navaga' + Contribuir                                             | ∍ Comunidad ⊌                         | Registrarse | Identificarse                      | Españd                              | ~     |
| Tatoeba es una colección de<br>Es colaborativo, abierto, gratis e inclus | oraciones y traducció<br>lo adictivo. | ones.       |                                    |                                     |       |
| Buscar oraciones en Any language                                         | ✓ traducidas a Any langua             | ige         | → que co                           | ntengan:                            |       |
| Escriba una palabra o una frase                                          |                                       |             |                                    | × a                                 |       |
| Consejo:palabra buscará el resutado que ence<br>Más consejos             | ije exactamente con <b>palabra</b>    |             | Advancer                           | d search                            |       |
|                                                                          |                                       |             | Estamos colec                      | cionando oracion<br>es. Puede avuda | ies y |
| Wyglądasz w porządku.                                                    |                                       | 0           | a traducir o a a<br>orociones.     | ñadir nuevas                        | _     |
| Traducciones                                                             |                                       |             | ÚNETE A L                          | A COMUNIDAI                         |       |
| > 🚟 You look fine.                                                       |                                       | 0           |                                    |                                     |       |
| Translations of translations                                             |                                       |             | Estadístic                         | as                                  |       |
| > 💽 İyi görünüyorsun.                                                    |                                       | 0           | 483 contribucio<br>322 idiomas con | nes hay<br>n soporte                |       |
| > Arătați bine.                                                          |                                       | 0           | 6310656 oracio                     | ines                                |       |
| > Você está apresentável.                                                |                                       | 0           | 917858 or                          | raciones en Inglé                   |       |

La forma más fácil, sin duda, es pedirle a CK que nos la prepare y así tendremos acceso a nuestras frases a través de una página similar a ésta:

Sin embargo, también podemos hacernos nosotros nuestro propio listado de frases siguiendo unos cuantos pasos sencillos que no llevan mucho tiempo, especialmente si se trata de una lista con sólo unas pocas frases para grabar.

Primeramente, accedemos a la página principal de Tatoeba (tatoeba.org)

#### -Guía preparada por arh (febrero 2018)

Comprueba la última versión aquí: https://mega.nz/#F!9cEixIAL!A5Al-5OWAzB\_VTh0fBl0Ig Consulta también esta otra explicación de CK (en inglés): http://study.aitech.ac.jp/tatoeba/shtooka/

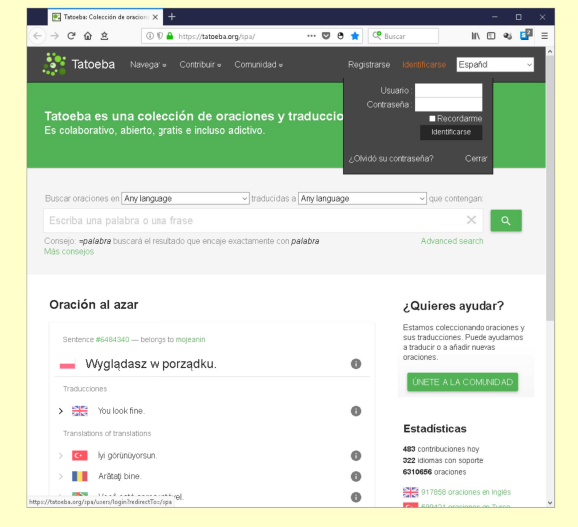

| (•)       ○       0       0       0       0       0       0       0       0       0       0       0       0       0       0       0       0       0       0       0       0       0       0       0       0       0       0       0       0       0       0       0       0       0       0       0       0       0       0       0       0       0       0       0       0       0       0       0       0       0       0       0       0       0       0       0       0       0       0       0       0       0       0       0       0       0       0       0       0       0       0       0       0       0       0       0       0       0       0       0       0       0       0       0       0       0       0       0       0       0       0       0       0       0       0       0       0       0       0       0       0       0       0       0       0       0       0       0       0       0       0       0       0       0       0       0       0       0                                                                                                    |
|----------------------------------------------------------------------------------------------------|
| Tatoeba       Namga*       Contracu*       Marg       Marg       Espand       Espand         Tatoeba es una colección de or<br>Es colaborativo, abierto, gratis e incluso<br>duonas de las mentros       mes.       mes.         Buscar oraciones en Any lenguage       Tratocidas e Any lenguage       gue contengan         Escoha una palabra o una frase       Comerco adelater       Augured       que                                                                                                    |
| Comercia - adalabra o una frase     Comercia - adalabra o una frase     Comercia - adalabra o una frase     Comercia - adalabra o una frase     Comercia - adalabra o una frase     Comercia - adalabra - Comercia - adalabra                                                                                                    |
| Buscar oraciones en <b>Any language</b> Traducidas a <b>Any language</b> que contengan.<br>Escriba uma platera o uma frase X Q<br>Conseio -stalabera tocora el restando que encremente con palabre.                                                                                                    |
| Escriba una palabra o una frase X Q<br>Consein -spalabra huscarà el resultado que encele evantemente con palabra Advanced search                                                                                                    |
| Conseio: -malabra buscará el resultado que encele exactamente con palabra Advanced search                                                                                                    |
| Más consejos                                                                                                    |
| Oración al azar ¿Quieres ayudar?                                                                                                    |
| Sertence 46461340 — beforgs to mgearen Sustana decicionado araciones y sus traducciones, Puede kyultanos a traduro a altadir ruenos oraciones.                                                                                                    |
| Traductores UNETE A LA COMUNDAD                                                                                                    |
| > 🔀 You look fine.                                                                                                    |
| Translations of translations Estadisticas                                                                                                    |
| Vi görünüyorsun.     Solution (1997)     Solution (1997) |
| Arătați bine.                                                                                                    |
| https://biteba.rg/pp./sets/all std aprosentavel.                                                                                                    |

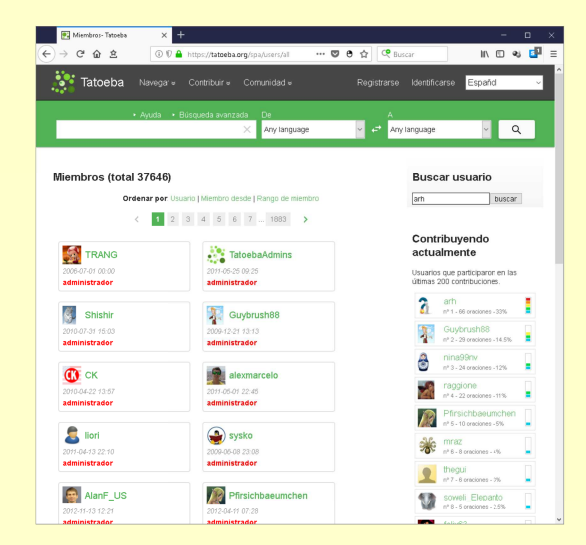

Para obtener este listado, NO nos vamos a identificar, porque cuando entramos como usuarios al sitio, ya no se ven los números de referencia de las frases.

Podemos acceder a nuestras frases de otra forma, a través del listado de miembros. Para ello, vamos a la pestaña **'Comunidad'** y seleccionamos la opción **'Lista de todos los miembros'**.

En esta otra página introducimos nuestro nombre de usuario en la caja de búsqueda y pulsamos en **'buscar**'.

#### -Guía preparada por arh (febrero 2018)

Comprueba la última versión aquí: https://mega.nz/#F!9cEixIAL!A5Al-5OWAzB\_VTh0fBl0Ig Consulta también esta otra explicación de CK (en inglés): http://study.aitech.ac.jp/tatoeba/shtooka/

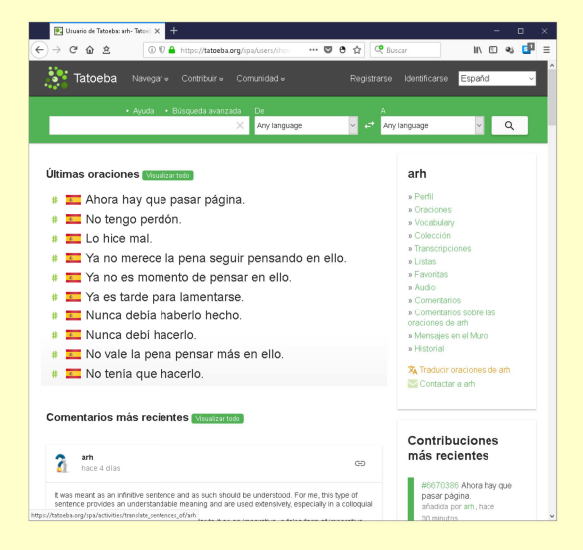

| - 23         | Tatoeba Nivegaria Contribu                                 | ir e Comunidad e I           | Registrarse          | Identificarse Español v                                                                                                    |  |
|--------------|------------------------------------------------------------|------------------------------|----------------------|----------------------------------------------------------------------------------------------------|--|
|              | <ul> <li>Ayuda - Búsqueda e</li> </ul>                     | Xanzada De<br>X Any language | ✓ + <sup>2</sup> Asy | language 🗸 Q                                                                                                    |  |
| Trac<br>(907 | lucir las oraciones que p<br>'5 resultados)<br>< 1 2 3 4 1 | 5 6 7 908 >                  |                      | arh<br>» Pertit<br>» Oraciones<br>» Vocabulary                                                                                                    |  |
| Se<br>8      | ntence #6670366 — belongs to arh<br>Ahora hay que pasar pá | igina.                       | 0                    | <ul> <li>&gt; Collection</li> <li>&gt; Transcriptiones</li> <li>&gt; Listas</li> <li>&gt; Favoritas</li> <li>&gt; Ausioin</li> <li>&gt; Comentarios</li> <li>&gt; Comentarios sobre las</li> </ul> |  |
| Se           | ntence #6670385 — belongs to arh<br>No tengo perdón.       |                              | 0                    | oraciones de arh<br>» Mensajes en el Muro<br>» Historial<br>Traducir oraciones de arh<br>Contactar a arh                                                                                           |  |
| Se           | ntence #6870384 - belongs to arh                           |                              | 0                    | Filtrar por idioma                                                                                                    |  |
| Se           | ntence #6670383 - belongs to arh<br>Ya no merece la pena s | eguir pensando en ello.      | 0                    |                                                                                                    |  |

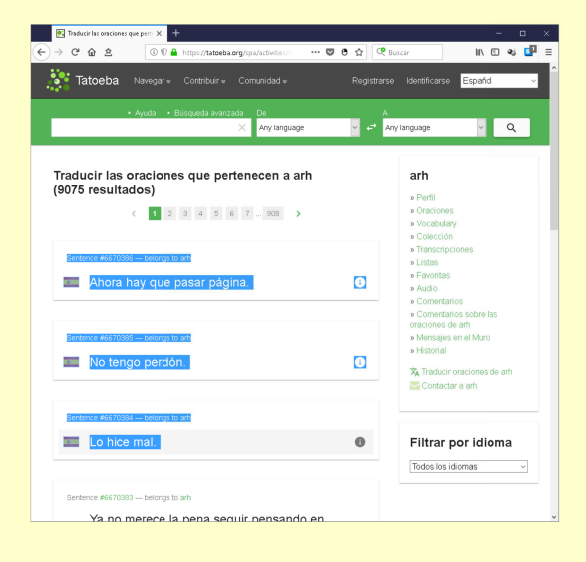

Llegamos, así, a nuestra página personal o a la del usuario a cuyas frases queramos poner voz. Aquí seleccionamos la opción **'Traducir oraciones de …**'

Ya podemos ver el listado completo de nuestras frases, con su correspondiente número de referencia en la base de datos. Aunque, como se puede apreciar, hay más información de la que necesitamos y la eliminaremos posteriormente.

Seleccionamos todas las frases que deseemos recuperar en cada página y las copiamos (con el botón derecho del ratón). No nos olvidemos de incluir el número de referencia de cada frase.

#### -Guía preparada por arh (febrero 2018)

Comprueba la última versión aquí: https://mega.nz/#F!9cEixIAL!A5Al-5OWAzB\_VTh0fBl0Ig Consulta también esta otra explicación de CK (en inglés): http://study.aitech.ac.jp/tatoeba/shtooka/

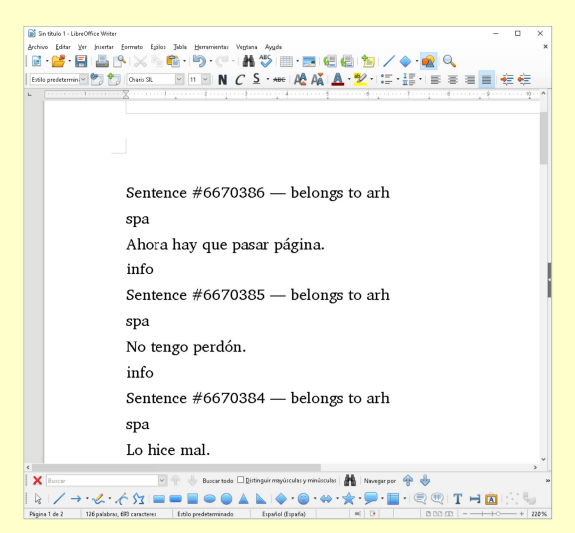

| Sin Houlo 1 - LibreOffice Writer                                                                        | -  |          | ×   |
|----------------------------------------------------------------------------------------------------|----|----------|-----|
| chivo Editar Yar Josefar Estrato Epilos Julia Bernarnientas Vegtana Ayuda                               |    |          | ×   |
| ≝•≝•≝ ≞ ⊵ × ⊛ € • ୭ · ⊂ • # ♡ • ≅ € € ≥ / ♦ • <u>₩</u> ч                                                |    |          |     |
| izilo predetermin 🖉 🎦 Onario SL 🛛 🗉 🖿 N C 💈 * 🛲 🗛 🗛 💆 * 🖫 * 拱 * 📰 🖉 🗃                                   |    | •        |     |
|                                                                                                    | ÷  | ·····-12 | ^   |
|                                                                                                    |    |          | -11 |
|                                                                                                    |    |          |     |
|                                                                                                    |    |          |     |
|                                                                                                    |    |          |     |
|                                                                                                    |    |          |     |
| Sentence #6670386 — belongs to arh                                                                      |    |          |     |
| spa                                                                                                    |    |          |     |
| spa                                                                                                    |    |          |     |
| Ahora hay que pasar página.                                                                             |    |          |     |
| info                                                                                                    |    |          |     |
| Sentence # <mark>6670385</mark> — belongs to arh                                                        |    |          |     |
| spa                                                                                                    |    |          |     |
| No tengo perdón.                                                                                        |    |          |     |
| info                                                                                                    |    |          |     |
| Sentence #6670384 — belongs to arh                                                                      |    |          |     |
| spa                                                                                                    |    |          |     |
| Lo hice mal.                                                                                            |    |          |     |
| 🗙 Ruccar                                                                                                |    |          | > > |
|                                                                                                    | ÷. | 1 m.     |     |
| ining 1 de 2 - Treallabour Reconstruction (al) - Fable andereminado - Frankol Frankol - El - D.D.D. (b) |    | -+13     | P   |
|                                                                                                    |    |          |     |

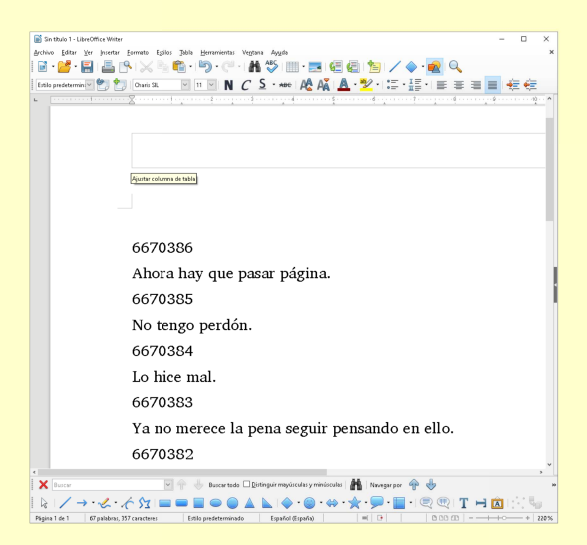

Pegamos el texto que copiamos en el procesador de textos que estemos utilizando (mejor pegar sin formato). Vemos, como habíamos previsto, que nos sobra información, por lo que eliminaremos lo que no nos interesa.

Marcamos toda la información sobrante y la borramos directamente.

Así nos queda el listado al borrar lo que no necesitamos. Sólo tenemos ahora que alinear cada código con su frase e intercalar el guión con los espacios necesarios. Recuerda que el programa para enlazar automáticamente cada frase con su archivo de audio respectivo utiliza la secuencia:

[número de referencia] [espacio] [guión] [espacio] [título].

-Guía preparada por arh (febrero 2018)

Comprueba la última versión aquí: https://mega.nz/#F!9cEixIAL!A5Al-5OWAzB\_VTh0fBl0Ig Consulta también esta otra explicación de CK (en inglés): http://study.aitech.ac.jp/tatoeba/shtooka/

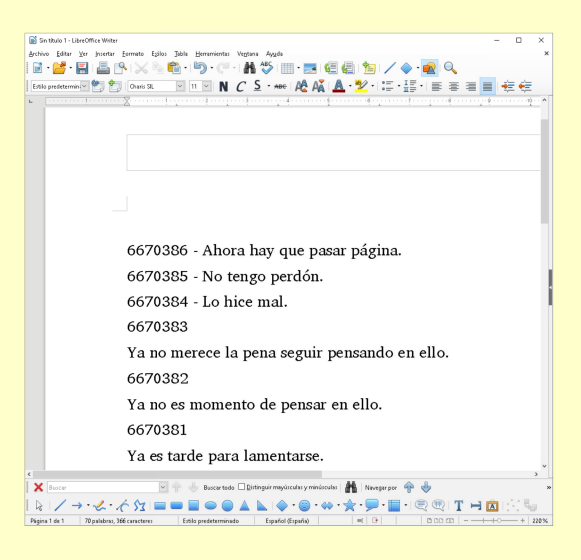

Así que lo hacemos para cada frase y ...

6670386 - Ahora hay que pasar página.
6670385 - No tengo perdón.
6670384 - Lo hice mal.
6670383 - Ya no merece la pena seguir pensando en ello.
6670382 - Ya no es momento de pensar en ello.
6670381 - Ya es tarde para lamentarse.
6670380 - Nunca debía haberlo hecho.
6670379 - Nunca debí hacerlo.
6670378 - No vale la pena pensar más en ello.
6670377 - No tenía que hacerlo.

... ya tenemos nuestro listado listo, que podemos copiar y pegar directamente en la caja '**Words to record**' para iniciar la grabación.

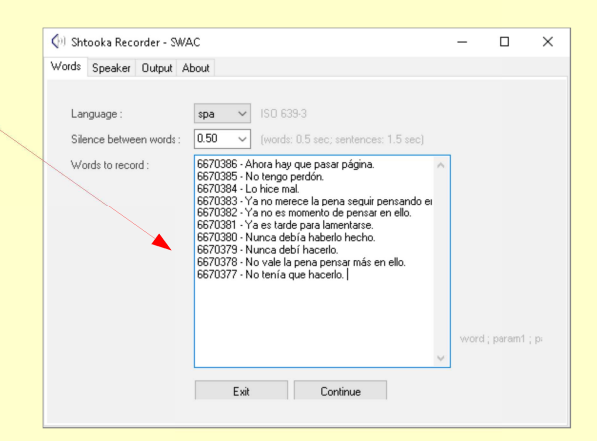

Si te animas a traducir estas instrucciones a tu lengua nativa, encontrarás los archivos originales (textos e imágenes) en el mismo enlace que este documento.